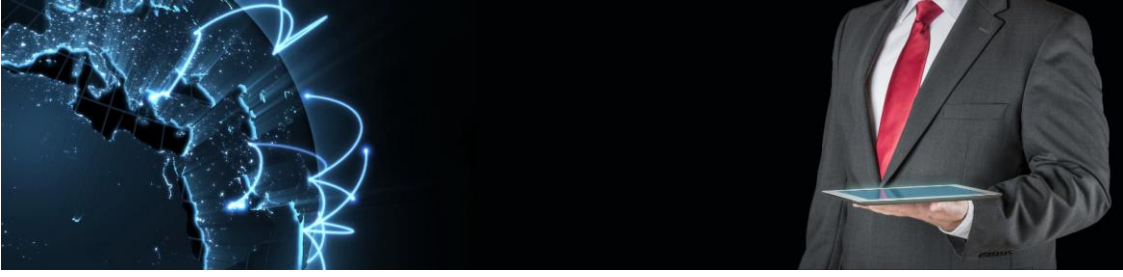

# ManIT Technology

# Hosted Cordless VoIP Handset

# User Guide

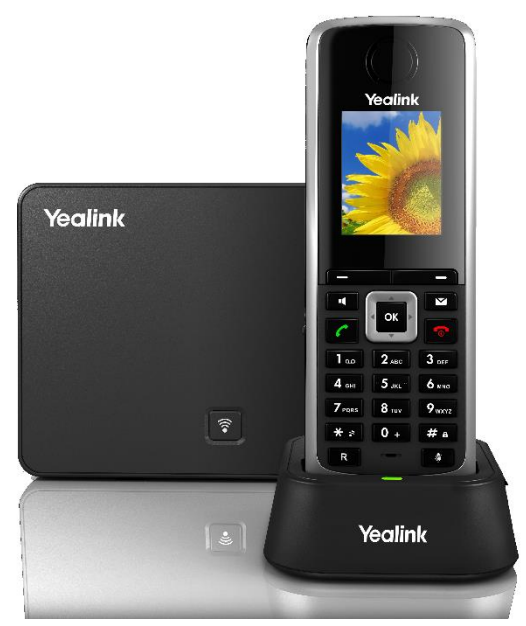

# Yealink w52p DECT

ManIT Technology Pty Ltd ABN: 95 602 605 783 Phone: 02 8676 7400 Email: sales@manit.com.au Web: http://manit.com.au

# Understanding your phone and buttons

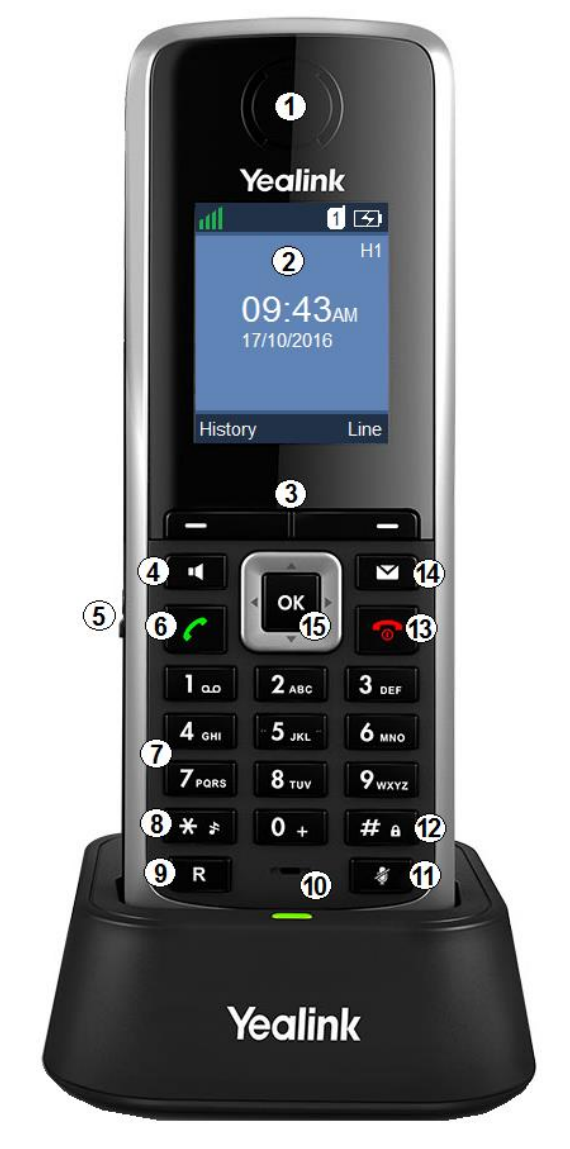

Yealink w52p DECT phone in charger pictured

| #  | Phone Feature                                                  | Description                                                                                                    |  |  |
|----|----------------------------------------------------------------|----------------------------------------------------------------------------------------------------|--|--|
| 1  | Earpiece                                                       | Provides sound during call                                                                                        |  |  |
| 2  | LCD Screen                                                     | Displays call information, handset status icons and, prompt messages                                              |  |  |
| 3  | Softkey buttons                                                | Press a softkey button to perform the action shown on the label above it. The function of each button will change |  |  |
|    |                                                                | depending on the phone's current operation.                                                                       |  |  |
| 4  | Speakerphone                                                   | Switches between the earpiece and speakerphone modes,                                                             |  |  |
|    | button                                                         | also used to answer an incoming call                                                                              |  |  |
| 5  | Headset<br>Connector                                           | Connects to an optional headset                                                                                   |  |  |
| 6  | Off-hook button                                                | Answers an incoming call, enters the redial call list and places a call                                           |  |  |
| 7  | Keypad                                                         | Provides digits, letters and special characters in context-<br>sensitive applications                             |  |  |
| 8  | Star button                                                    | Enters the star symbol and toggles silent mode on and off                                                         |  |  |
| 9  | Redirect button                                                | Transfers a call to another extension                                                                             |  |  |
| 10 | Microphone                                                     | Picks up outgoing sound during earpiece and hands-free calls                                                      |  |  |
| 11 | Mute button                                                    | Toggles the mute feature on and off                                                                               |  |  |
| 12 | Pound button                                                   | Enters the pound symbol, locks or unlocks the handset keypad and switches the input method                        |  |  |
| 13 | On-hook/Power<br>button                                        | Long presses in the menu screen to return to the idle screen.                                                     |  |  |
|    |                                                                | Long press to turn the handset on or off when the phone is idle.                                                  |  |  |
|    |                                                                | Cancels actions, ends calls and rejects incoming calls                                                            |  |  |
| 14 | Message button                                                 | Warns about new voicemail messages and takes you to your voicemail or missed call list                            |  |  |
| 15 | Navigation Press an arrow to scroll in a direction through ite |                                                                                                    |  |  |
|    | Buttons displayed on the screen.                               |                                                                                                    |  |  |
|    |                                                                | Left and Right buttons used to adjust the ringer volume                                                           |  |  |
|    |                                                                | OK button confirms actions or enters the main menu                                                                |  |  |

## **Understanding the LCD Screen**

The LCD screen is split into three parts; The Status, Text and Soft Key Lines

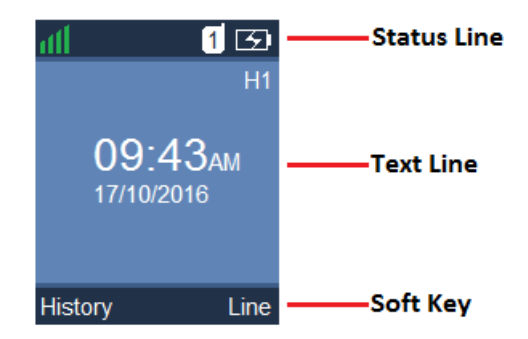

The table below shows what to expect on each given line of the LCD screen

|               | On hook:  | Signal strength, internal handset number |  |  |
|---------------|-----------|------------------------------------------|--|--|
| Status Line   |           | and battery status                       |  |  |
|               | Off hook: | The line ID                              |  |  |
|               | On hook:  | Handset name, time and date, caller      |  |  |
| Text Line     |           | information while ringing                |  |  |
|               | Off hook: | The dialled digits                       |  |  |
|               | On hook:  | The History and Line soft keys           |  |  |
| Soft Key Line | Off hook: | Various functions according to current   |  |  |
|               |           | operation                                |  |  |

Icons appearing on the LCD screen are described in the table below

| 2  | Anonymous Call           |             | Call Hold                |
|----|--------------------------|-------------|--------------------------|
| 2× | Anonymous Call Rejection | ŝ.          | Call Mute                |
| )  | Missed Call              | 9           | Unassigned Outgoing Line |
| 8  | Voicemail                | $\boxtimes$ | Unusable Line            |
| e  | Keypad Lock              | )))         | Loudspeaker On           |
| Υ  | Silent Mode              | C           | Headset Mode On          |
| Ξ  | Do Not Disturb           | 1           | Normal Call              |
| C  | Call Forward             | 21          | Conference Call          |

# Call functions and general use

#### **Adjusting Volume:**

The default volume set in the phone may not be appropriate, to change do the following:

- **Ringer:** while phone is inactive, press the **Left** and **Right** navigation buttons to the desired volume, press the **save** soft key to set the volume.
- In call volume: While a call is active, press the Left and Right navigation buttons to the desired volume, this will save automatically when this function times out after a few seconds.

#### Answering a Call:

To answer a call, when phone is ringing;

- Press the Off-hook or **Accept** soft key button and listen to the earpiece, or
- Press the Speaker button and listen via the phone's loudspeaker, or
- With the (optional) headset attached, press the **Accept** soft key button to communicate through the headset

#### Answering When on Another Call:

To answer an inbound call while already on another call, press the Offhook, Speaker or **Accept** soft key buttons. The original call will be placed on hold.

#### Ending a Call:

Press the On-hook button

#### Initiating a Call:

To initiate a call enter the digits you wish to dial using the keypad, when finished do one of the following to dial:

- Press the Off-hook or **Accept** soft key button and listen to the earpiece, or
- Press the Speaker button and listen via the phone's loudspeaker, or
- With the (optional) headset attached, press the **Accept** soft key button to communicate through the headset

#### Redial:

Dial a previously dialled number

- 1. Press the Off-hook button to display the Redial List
- 2. Use the **Up** and **Down** navigation buttons to select the number you wish to dial
- 3. Once selected press either the Off-hook button or Speaker button to initiate a call.

### Call History:

To view the call history of the handset:

- 1. When the phone is idle, press the **History** soft key
- 2. Using the **Up** and **Down** navigation buttons scroll through the Call History menu
- 3. Select the category of call history by pressing the **OK** button or **OK** soft key
- 4. Use the On-hook button to move backwards in the Call History menu

#### Using Hold and Resume:

You can place an active call on hold at any time, there is a limit of 1 active call being placed on hold at any given time

- 1. Press the **Options** soft key during a call
- Using the Up and Down navigation buttons, select Hold and press the OK button.

To resume a call that is on hold, do one of the following:

- Press the **Resume** soft key
- Press the Speaker button
- Press the Off-hook button

#### Mute a call:

When mute is enabled you can hear the other party but they cannot hear you.

- To mute a call press the Mute button, the Call Mute icon will appear on the screen
- To unmute press the Mute button, the Call Mute icon disappears from the screen

#### Call Forward:

Call Forwarding will divert all incoming numbers to another number.

- 1. Press the **OK** button to enter the main menu
- 2. Use the **Up** and **Down** navigation buttons to select Call Forward and press the **OK** button or **OK** soft key
- 3. Use the Up and Down navigation buttons to select the desired line and press the **OK** button or **OK** soft key
- 4. Use the **Up** and **Down** navigation buttons to select the desired forwarding type
  - Always Forward Incoming calls are immediately forwarded
  - **Busy Forward** Incoming calls are immediately forwarded if the line is busy
  - No Answer Forward Incoming calls are forwarded if not answered after a period of time

Press the **Left** or **Right** navigation buttons to select Enabled from the Status field

- 5. Enter the destination number you want to forward incoming calls to in the Target field
  - a. Press the **Left** or **Right** navigation buttons to select the desired ring time before forwarding (if No Answer Forward is selected)
- 6. Press the Save soft key to accept the change
- 7. The Call Forward icon will now be displayed on the idle screen

# Transfer a call:

There are 3 transfer methods:

- Blind Transfer Transfer a call directly to another party without consulting
- Semi-Attended Transfer Transfer a call when receiving the ring-back
- Attended Transfer Transfering a call with prior consulting

#### **Blind Transfer**

- 1. Press the **Options** soft key during a call, and select Blind Transfer
- 2. Do one of the following:
  - Enter the destination number you want to transfer the call to and press the Redirect or **OK** button, or
  - Press the **Directory** softkey, select the desired contact and press the **Call** soft key

#### Semi-Attended Transfer

- 1. Press the **Options** soft key during a call, and select Transfer
- 2. Do one of the following:
  - Enter the destination number you want to transfer the call to and press the **OK** button or **Transfer** soft key to dial out
  - Press the Directory soft key, and select the desired contact, then press the **Call** soft key
- 3. Press the Redirect button or the **Transfer** soft key to complete the transfer when receiving the ring-back

#### Attended Transfer

- 4. Press the **Options** soft key during a call, and select Transfer
- 5. Do one of the following:
  - Enter the destination number you want to transfer the call to and press the **OK** button or **Transfer** soft key to dial out
  - Press the Directory soft key, and select the desired contact, then press the **Call** soft key
- 6. You are now connected with the other party, if they wish to receive the call, press the Redirect button or the **Transfer** soft key to complete the transfer.

#### Do Not Disturb:

Do Not Disturb puts the phone in a constant "busy" state, this will redirect all incoming calls to voicemail

- 1. To active Do Not Disturb, press the **OK** button to enter the main menu.
- 2. Using the **Up** and **Down** navigation buttons, select Do Not Disturb and press the **OK** button.
- 3. Using the **Up** and **Down** navigation buttons to select the desired line and press the **OK** button.
- 4. Press the **Left** or **Right** navigation buttons to select Enabled from the Status field
- 5. Press the **OK** soft key to accept the change.

# Speed Dial:

A speed dial is a pre-programmed phone number (or extension) associated with a single digit on the keypad. Assigned speed dials can be from 2-9.

#### **Assigning Speed Dial destinations**

- 1. Press the **OK** button to enter the main menu
- 2. Using the **Up** and **Down** navigation buttons to select Telephony, press the **OK** button
- 3. Using the **Up** and **Down** navigation buttons to select Speed Dial, press the **OK** button
- 4. Using the **Up** and **Down** navigation buttons to select the desired speed dial key and press the **Assign** soft key
- 5. Press the **OK** button to select the Directory where the contact is stored
- 6. Using the **Up** and **Down** navigation buttons to select the desired contact, press the **OK** soft key

#### **Dialling a Speed Dial destination**

1. Press the speed dial key (digit on the keypad) for several seconds when the handset is idle. The number assigned to this speed dial key is then dialled.

## **Voicemail Operations**

Voicemail, also known as a message bank are voice messages left by a caller when a phone is busy or not answered

#### **Create Voicemail Greeting**

The Voicemail Greeting is the recording a caller will hear if they reach the Voicemail mailbox. To create a personalised greeting:

- 1. Press the Message button
- 2. When prompted, enter your voicemail password Default password: 0000#
- 3. Press 5 to enter "Advanced Options" menu
- 4. Press 1 to enter "Record a Greeting" menu
- 5. Select a number for this greeting between 1 and 9 on the keypad
- 6. Record your message then press any key to end the recording.
  - a) Press 1 to listen to the greeting
  - b) Press 2 to save the greeting, this will return you to the "Advanced Options menu"
  - c) If you're not happy with the recording, press 3 to re-record the greeting
- To select the recorded greeting as your Voicemail greeting, while in the "Advanced Options" menu, press 2 then enter the greeting number to be used using the keypad. (press 0 to use the default extension greeting)
- 8. Hang up

#### Leave a Voicemail Message

If a destination is busy or unavailable you may be redirected to voicemail

- 1. When prompted, record your voicemail message then press any key to end the recording (or hang up)
- 2. If a key is pressed to end the recording, you have these options:
  - a) Press 1 to listen to the voicemail message
  - b) Press 2 to save the voicemail message
  - c) Press 3 to re-record the voicemail message

#### **Retrieve Voicemail Messages**

Voicemail messages are available either through the handset or if enabled, via email. Voicemail messages older than 2 weeks will be removed from your phone automatically, this has no effect on the voicemail messages in your email.

#### Accessing via the handset:

- 1. Press the Message button
- 2. If prompted, enter your voicemail password Default password: 0000#
- 3. You have the following options in the Voicemail menu
  - a) Press 1 to listen to new messages
  - b) Press 2 to listen to saved messages
- 4. After listening to the message, perform one of the following actions
  - a) Press 1 to listen again
  - b) Press 2 to save
  - c) Press 3 to return call
  - d) Press 7 to delete

# **Conference Calls**

Conference calls, also known as a party line allow multiple people to speak to each other at the same time.

#### Establish a 3 party conference call using your phone

- 1. Dial the first party
- After the other party has picked up, press the **Options** soft key, using the **Up** and **Down** navigation keys, select Conference and press the **OK** button
- 3. Do one of the following:
  - Enter the number of the second party and press the **OK** button or the **Conf** soft key, or
  - Press the Directory soft key and using the **Up** and **Down** navigation buttons select the desired contact and press the **Call** soft key
- 4. When the second party answers the call, you can consult with them before adding to the conference. Press the **Conf** soft key to join all parties

#### NOTES: